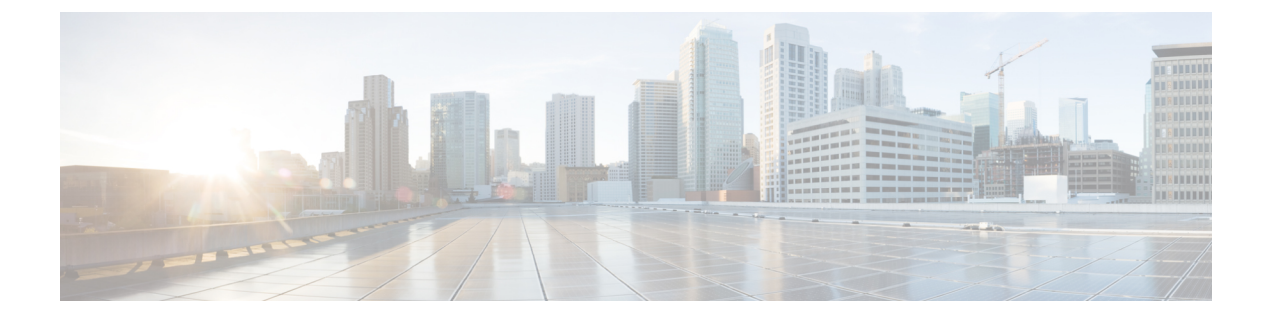

# **Managing Deleted Messages**

- About Deleted Messages, on page 1
- Permanently Deleting Deleted Messages, on page 1
- Checking Deleted Messages, on page 2

## **About Deleted Messages**

Cisco Unity Connection saves your deleted messages; you can play, restore, or permanently delete them.

## **Permanently Deleting Deleted Messages**

Deleting messages can be an important way to reduce the size of your mailbox, especially when Cisco Unity Connection is not set up to automatically delete messages once they reach a certain age.

Ask your Connection administrator if the system is set up to enforce a message-retention policy. Connection does not indicate when a message-retention policy is enforced, nor does it warn you before messages are permanently deleted as a result of such a policy. If Connection is not set up to do so, make sure that you permanently delete messages periodically.

#### **Related Topics**

Managing the Size of Your Mailbox

### Permanently Deleting Messages by Using the Phone Keypad

#### Procedure

| Step 1 | Call and sign in to Connection.                                                                                     |  |  |
|--------|----------------------------------------------------------------------------------------------------|--|--|
| Step 2 | At the Main menu, select the option <b>Review Old Messages</b> , then <b>Deleted Messages</b> .                     |  |  |
| Step 3 | Follow the prompts to review your deleted messages and delete them individually, or to delete all messages at once. |  |  |

### **Permanently Deleting Messages by Using Voice Commands**

#### Procedure

**Step 1** Call and sign in to Connection.

**Step 2** When Connection asks what you want to do, say:

"Empty Deleted Items folder" to permanently delete all deleted messages. Say "Yes" when Connection prompts you to confirm the action.

Or

"**Play deleted messages**" to permanently delete messages one by one. After you have listened to a message, say "**Delete**" to permanently delete it. To skip to the next message without deleting the current message, say "**Next**."

# **Checking Deleted Messages**

You can play your deleted messages, just as you can play new and saved messages. You can also restore a deleted message as a new or saved message.

By default, the most recent messages are played first. Note that you cannot enable the Message Type menu or specify a playback order by message type for deleted messages.

### **Checking Deleted Messages by Using the Phone Keypad**

#### Procedure

| Step 1 | Call and sign in to Connection.                                                 |  |
|--------|---------------------------------------------------------------------------------|--|
| Step 2 | At the Main menu, select the option Review Old Messages, then Deleted Messages. |  |
| Step 3 | Follow the prompts to manage a deleted message after you have listened to it.   |  |
| Step 4 | When Connection asks, "What do you want to do," say                             |  |
|        | Example:                                                                        |  |
|        | When Connection asks, "What do you want to do," say                             |  |
|        |                                                                                 |  |

### **Checking Deleted Messages by Using Voice Commands**

#### Procedure

- **Step 1** Call and sign in to Connection.
- **Step 2** When Connection asks "What do you want to do," say:

"Play deleted messages" to play all deleted messages.

Or

"Play deleted messages from <name of user>" to hear deleted voice messages from a specific Connection user.

Or

"**Play deleted <voice messages/emails/receipts>**" to hear deleted messages of a specific type. (Note that Connection plays emails only for users who have the text-to-speech option.)

**Step 3** Follow the prompts and use the following voice commands to manage a deleted message after you have listened to it:

| Action                           | Voice Command        |
|----------------------------------|----------------------|
| Replay message                   | "Repeat"             |
| Play previous message            | "Previous"           |
| Play next message                | "Next"               |
| Restore as saved                 | "Saved"              |
| Delete message permanently       | "Delete"             |
| Reply to message                 | "Reply"              |
| Call message sender              | "Call sender"        |
| (Not available on some systems.) |                      |
| Forward message                  | "Forward"            |
| Restore as new                   | "Mark new"           |
| (Not available on some systems.) |                      |
| Play message properties          | "Message properties" |